# Konfigurieren eines Catalyst 9600-Switches

# Inhalt

Einleitung Voraussetzungen Anforderungen Verwendete Komponenten Hintergrundinformationen Aufrufen Konfigurieren Überprüfung Zugehörige Informationen

# Einleitung

In diesem Dokument wird die Erstkonfiguration und das Verifizierungsverfahren zur Einrichtung des Catalyst 9600-Switches beschrieben.

# Voraussetzungen

### Anforderungen

Cisco empfiehlt, dass Sie über Kenntnisse in folgenden Bereichen verfügen:

Stellen Sie sicher, dass Chassis und Supervisor gemäß den Installationsanleitungen installiert sind.

- Installationsanleitung für Chassis
- Installationshandbuch für Supervisoren

### Verwendete Komponenten

Die Informationen in diesem Dokument basieren auf den folgenden Software- und Hardwareversionen:

- Hardware: Catalyst 9600-Switch
- Software: Cisco IOS® XE 16.12.3a

Die Informationen in diesem Dokument beziehen sich auf Geräte in einer speziell eingerichteten Testumgebung. Alle Geräte, die in diesem Dokument benutzt wurden, begannen mit einer gelöschten (Nichterfüllungs) Konfiguration. Wenn Ihr Netzwerk in Betrieb ist, stellen Sie sicher, dass Sie die potenziellen Auswirkungen eines Befehls verstehen.

# Hintergrundinformationen

Sie können den Catalyst 9600 in drei Schritten booten, konfigurieren und überprüfen.

Aufrufen

- Verbinden der Konsole
- Schalten Sie das System ein.
- Beobachten von Konsolennachrichten
- Dialogfeld "Konfiguration auswählen" Konfigurieren
  - Gerätemanagement
  - Hostname
  - Uhr
- Speichern der Konfiguration
  Überprüfung
  - Softwareversion und -paket
  - Systemhardware, Stromversorgung usw.
  - Management-IP-Verbindungen
  - Systemintegrität
  - Zeit

## Aufrufen

- Schließen Sie den PC mit RJ45 oder USB an die Konsole des Catalyst 9600 an.
- Schalten Sie das System ein.
- Beobachten Sie, wie die Konsole Systemhardware-Initialisierung und andere Informationen auf dem Bildschirm ausdruckt.

Erstmaliger Start:

```
Initializing Hardware...
Initializing Hardware.....
System Bootstrap, Version 17.3.1r[FC2], RELEASE SOFTWARE (P)
Compiled 30-04-2020 12:00:00.00 by rel
Current ROMMON image : Primary Rommon Image
Last reset cause:LocalSoft
C9600-SUP-1 platform with 16777216 Kbytes of main memory
Preparing to autoboot. [Press Ctrl-C to interrupt] 0
boot: attempting to boot from [bootflash:packages.conf]
boot: reading file packages.conf
<truncated
*************
 <truncated>
Base Ethernet MAC Address
                               : 6c:b2:ae:4a:70:c0
Motherboard Assembly Number
                               : 4C57
Motherboard Serial Number
                               : FXS230103TN
Model Revision Number
                               : V02
Motherboard Revision Number
                               : 3
                               : C9606R
Model Number
System Serial Number
                               : FXS2302Q2EP
```

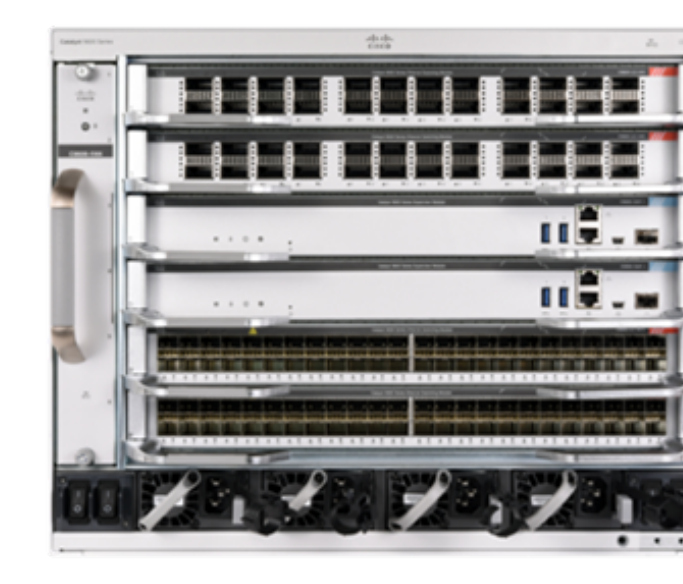

Warten Sie, bis das Dialogfeld "Systemkonfiguration" angezeigt wird. Wählen Sie die Option Nein,

um in den manuellen Konfigurationsmodus zu wechseln, und wählen Sie **Ja** aus, um die automatische Installation zu beenden, um in die einfache manuelle Konfiguration aufzunehmen.

```
--- System Configuration Dialog ---
```

Would you like to enter the initial configuration dialog? [yes/no]: no Would you like to terminate autoinstall? [yes]: yes

Press RETURN to get started \*Nov 5 15:40:26.909: %LINEPROTO-5-UPDOWN: Line protocol on Interface Vlan1, changed state to down \*Nov 5 15:40:26.909: %LINEPROTO-5-UPDOWN: Line protocol on Interface GigabitEthernet0/0, changed state to down

### Konfigurieren

Anmerkung: Verwenden Sie im Aktivierungsmodus jederzeit den Befehl show runningconfig, um konfigurierte Werte zu überprüfen.

Konfigurieren Sie den Management-Port mit einer IP-Adresse Ihres Netzwerks, und aktivieren Sie den Port.

Switch#configure terminal Enter configuration commands, one per line. End with CNTL/Z. Switch(config)#interface gigabitEthernet 0/0 Switch(config-if)#ip address 10.122.186.8 255.255.255.240 Switch(config-if)#no shutdown

Konfigurieren Sie eine statische Route, um das Standard-Gateway für das Management-Netzwerk zu erreichen. Verwenden Sie dazu Ihre Netzwerk-IP und Ihr Gateway.

Switch(config)#ip route vrf Mgmt-vrf 10.122.157.250 255.255.255.255 10.122.186.1 Konfigurieren Sie Line VTY, Virtual Terminal für den Zugriff über Telnet, und legen Sie ein beliebiges Kennwort fest.

Switch(config)#line vty 0 4
Switch(config-line)#password cisco
Switch(config-line)#login

Transport-**Eingabe alle** erlaubt alle Protokolle (z. B. ssh, telnet), um über VTY-Sitzungen auf das Gerät zuzugreifen.

Switch(config-line)#transport input all Switch(config-line)#exit Konfigurieren Sie das Kennwort für den Benutzermodus für den Konsolenzugriff.

Switch(config)#line console 0
Switch(config-line)#password cisco
Switch(config-line)#login
Switch(config-line)#exit
Konfigurieren eines Kennworts für den starken Aktivierungsmodus

Switch(config)#enable secret cisco Stellen Sie die Systemuhr ein.

Switch(config)#clock timezone utc +5 30

\*Nov 6 04:34:58.910: %SYS-6-CLOCKUPDATE: System clock has been updated from 10:05:58 utc Fri Nov 6 2020 to 10:04:58 utc Fri Nov 6 2020, configured from console by console. \*Nov 6 04:35:59.634: %SYS-5-CONFIG\_I: Configured from console by console

Switch#clock set 04:30:00 6 Nov 2020

\*Nov 5 23:00:00.000: %SYS-6-CLOCKUPDATE: System clock has been updated from 10:06:19 utc Fri Nov 6 2020 to 04:30:00 utc Fri Nov 6 2020, configured from console by console. Nov 5 23:00:00.000: %PKI-6-AUTHORITATIVE\_CLOCK: The system clock has been set.

Konfigurieren Sie den Hostnamen für das System.

Switch(config)#hostname Catalyst-9600 Speichern Sie die bisher konfigurierte Konfiguration in startup-config.

Catalyst-9600#write memory Building configuration... [OK] \*Nov 5 16:11:46.061: %SYS-2-PRIVCFG\_ENCRYPT: Successfully encrypted private config file

### Überprüfung

Überprüfen Sie die Softwareversion des Systems, beachten Sie die Verfügbarkeit, Systemdetails usw.

```
Catalyst-9600#show version
Cisco IOS XE Software, Version 16.12.03a
Cisco IOS Software [Gibraltar], Catalyst L3 Switch Software (CAT9K_IOSXE), Version 16.12.3a,
RELEASE SOFTWARE (fc1)
Technical Support: http://www.cisco.com/techsupport
Copyright (c) 1986-2020 by Cisco Systems, Inc.
Compiled Tue 28-Apr-20 09:37 by mcpre
```

```
Cisco IOS-XE software, Copyright (c) 2005-2020 by cisco Systems, Inc.
All rights reserved. Certain components of Cisco IOS-XE software are
licensed under the GNU General Public License ("GPL") Version 2.0. The
software code licensed under GPL Version 2.0 is free software that comes
with ABSOLUTELY NO WARRANTY. You can redistribute and/or modify such
GPL code under the terms of GPL Version 2.0. For more details, see the
documentation or "License Notice" file accompanying the IOS-XE software,
or the applicable URL provided on the flyer accompanying the IOS-XE
software.
```

ROM: IOS-XE ROMMON BOOTLDR: System Bootstrap, Version 17.3.1r[FC2], RELEASE SOFTWARE (P)

Catalyst-9600 uptime is 36 minutes Uptime for this control processor is 37 minutes System returned to ROM by Reload Command System image file is "bootflash:packages.conf" Last reload reason: Reload Command

This product contains cryptographic features and is subject to United States and local country laws governing import, export, transfer and use. Delivery of Cisco cryptographic products does not imply third-party authority to import, export, distribute or use encryption. Importers, exporters, distributors and users are responsible for compliance with U.S. and local country laws. By using this product you agree to comply with applicable laws and regulations. If you are unable to comply with U.S. and local laws, return this product immediately.

A summary of U.S. laws governing Cisco cryptographic products may be found at: http://www.cisco.com/wwl/export/crypto/tool/stqrg.html

If you require further assistance please contact us by sending email to export@cisco.com.

Technology Package License Information:

| Technology-package  |                               | Technology-package |
|---------------------|-------------------------------|--------------------|
| Current             | Туре                          | Next reboot        |
|                     |                               |                    |
| network-advantage   | Smart License                 | network-advantage  |
| dna-advantage       | Subscription Smart License    | dna-advantage      |
| AIR License Level:  | AIR DNA Advantage             |                    |
| Next reload AIR lic | ense Level: AIR DNA Advantage |                    |
|                     |                               |                    |

Smart Licensing Status: UNREGISTERED/EVAL MODE

cisco C9606R (X86) processor (revision V00) with 1867991K/6147K bytes of memory. Processor board ID FXS2302Q2EP 1 Virtual Ethernet interface 24 Forty/Hundred Gigabit Ethernet interfaces 48 TwentyFive Gigabit Ethernet interfaces 32768K bytes of non-volatile configuration memory. 16009160K bytes of physical memory. 11161600K bytes of Bootflash at bootflash:. 1638400K bytes of Crash Files at crashinfo:. 0K bytes of WebUI ODM Files at webui:.

| Base Ethernet MAC Address   | : | 6c:b2:ae:4a:70:c0 |
|-----------------------------|---|-------------------|
| Motherboard Assembly Number | : | 4C57              |
| Motherboard Serial Number   | : | FXS230103TN       |
| Model Revision Number       | : | V02               |
| Motherboard Revision Number | : | 3                 |
| Model Number                | : | C9606R            |
| System Serial Number        | : | FXS2302Q2EP       |

Configuration register is 0x102 Überprüfen Sie die installierten Pakete.

#### 

Type St Filename/Version IMG C 16.12.3a.0.4 Auto abort timer: inactive

Überprüfen Sie die Route für die Management-VRFs.

Switch#show ip route vrf Mgmt-vrf

Routing Table: Mgmt-vrf Codes: L - local, C - connected, S - static, R - RIP, M - mobile, B - BGP D - EIGRP, EX - EIGRP external, O - OSPF, IA - OSPF inter area N1 - OSPF NSSA external type 1, N2 - OSPF NSSA external type 2 E1 - OSPF external type 1, E2 - OSPF external type 2, m - OMP n - NAT, Ni - NAT inside, No - NAT outside, Nd - NAT DIA i - IS-IS, su - IS-IS summary, L1 - IS-IS level-1, L2 - IS-IS level-2 ia - IS-IS inter area, \* - candidate default, U - per-user static route H - NHRP, G - NHRP registered, g - NHRP registration summary o - ODR, P - periodic downloaded static route, 1 - LISP a - application route + - replicated route, % - next hop override, p - overrides from PfR

Gateway of last resort is not set

Uberprüfen Sie die Erreichbarkeit des Netzwerks über das Standard-Gateway.

#### Switch#ping vrf Mgmg-vrf 10.122.186.1

Type escape sequence to abort. Sending 5, 100-byte ICMP Echos to **10.122.186.1**, timeout is 2 seconds: !!!!! Success rate is 100 percent (5/5), round-trip min/avg/max = 1/1/4 ms Switch#

Uberprüfen Sie die im System installierten Module.

Catalyst-9600**#show module** Chassis Type: C9606R

6

| Mod Ports Card Type Model Se |       |            |      |                |      |            |    |             |             |  |  |  |
|------------------------------|-------|------------|------|----------------|------|------------|----|-------------|-------------|--|--|--|
| ++++++                       |       |            |      |                |      |            |    |             |             |  |  |  |
| 1                            | 24    | 24-Port 40 | )GE/ | 12-Port 100GE  |      |            | C9 | 600-LC-24C  | CAT2252L0PY |  |  |  |
| 3                            | 0     | Supervisor | : 1  | Module         |      |            | С9 | 600-SUP-1   | CAT2252L0SH |  |  |  |
| 4                            | 0     | Supervisor | : 1  | Module         |      |            | С9 | 600-SUP-1   | CAT2252L0SU |  |  |  |
| 6                            | 48    | 48-Port 10 | )GE  | / 25GE         |      |            | С9 | 600-LC-48YL | CAT2302L16G |  |  |  |
| Mod                          | MAC a | addresses  |      |                | Hw   | Fw         |    | Sw          | Status      |  |  |  |
|                              | +     |            |      |                | +    | +          | +  |             |             |  |  |  |
| 1                            | 70B3  | .175A.7580 | to   | 70B3.175A.75FF | 0.10 | 17.3.1r[FC | 2] | 16.12.03a   | ok          |  |  |  |
| 3                            | 70B3  | .175A.5680 | to   | 70B3.175A.56FF | 0.10 | 17.3.1r[FC | 2] | 16.12.03a   | ok          |  |  |  |
| 4                            | 70B3  | .175A.5600 | to   | 70B3.175A.567F | 0.10 | 17.3.1r[FC | 2] | 16.12.03a   | ok          |  |  |  |

ok

6C8B.D307.6680 to 6C8B.D307.66FF 0.10 17.3.1r[FC2] 16.12.03a

Mod Redundancy RoleOperating Redundancy Mode Configured Redundancy Mode3 Activessossosso

4 Standby sso sso

Chassis MAC address range: 64 addresses from 6cb2.ae4a.70c0 to 6cb2.ae4a.70ff Überprüfen Sie den Systemstatus mithilfe des Einschalt-Selbsttests (POST) und der Diagnoseergebnisse.

Catalyst-9600#**show post** Stored system POST messages:

Switch C9606R

Thu Nov 5 15:34:27 2020 POST: Module: 6 Mac Loopback Begin Thu Nov 5 15:34:27 2020 POST: Module: 6 Mac Loopback: loopback Test: End, Status Passed

Thu Nov 5 15:34:27 2020 POST: Module: 1 Mac Loopback Begin Thu Nov 5 15:34:27 2020 POST: Module: 1 Mac Loopback: loopback Test: End, Status Passed

#### Catalyst-9600#show diagnostic result module all

Current bootup diagnostic level: minimal

module 1: SerialNo : CAT2252L0PY

#### Overall Diagnostic Result for module 1 : PASS

Diagnostic level at card bootup: minimal

Test results: (. = Pass, F = Fail, U = Untested)

1) TestGoldPktLoopback:

| Port | 1  | 2  | 3  | 4  | 5  | 6  | 7  | 8  | 9  | 10 | 11 | 12 | 13 | 14 | 15 | 16 | 17 | 18 | 19 | 20 | 21 | 22 | 23 | 24    |
|------|----|----|----|----|----|----|----|----|----|----|----|----|----|----|----|----|----|----|----|----|----|----|----|-------|
|      | U  | U  | U  | U  | U  | U  | U  | U  | U  | U  | U  | U  | U  | U  | U  | U  | U  | U  | U  | U  | U  | U  | U  | U     |
| Port | 25 | 26 | 27 | 28 | 29 | 30 | 31 | 32 | 33 | 34 | 35 | 36 | 37 | 38 | 39 | 40 | 41 | 42 | 43 | 44 | 45 | 46 | 47 | 48    |
|      | U  | U  | U  | U  | U  | U  | U  | U  | U  | U  | U  | U  | U  | U  | U  | U  | U  | U  | U  | U  | U  | U  | U  | <br>U |

2) TestOBFL -----> U

3) TestThermal ----> .

4) TestPortTxMonitoring:

 Port
 1
 2
 3
 4
 5
 6
 7
 8
 9
 10
 11
 12
 13
 14
 15
 16
 17
 18
 19
 20
 21
 22
 23
 24

 U
 U
 U
 U
 U
 U
 U
 U
 U
 U
 U
 U
 U
 U
 U
 U
 U
 U
 U
 U
 U
 U
 U
 U
 U
 U
 U
 U
 U
 U
 U
 U
 U
 U
 U
 U
 U
 U
 U
 U
 U
 U
 U
 U
 U
 U
 U
 U
 U
 U
 U
 U
 U
 U
 U
 U
 U
 U
 U
 U
 U
 U
 U
 U
 U
 U
 U
 U
 U
 U
 U
 U
 U
 U
 U
 U
 U
 U
 U
 U
 U
 U
 U
 U
 U
 U
 U
 U
 U
 U
 U
 U

module 3: SerialNo : CAT2252L0SH

**Overall Diagnostic Result for module 3 : PASS** Diagnostic level at card bootup: minimal

Test results: (. = Pass, F = Fail, U = Untested)

| 1) | TestOBFL>            | U |
|----|----------------------|---|
| 2) | TestFantray>         | • |
| 3) | TestThermal>         | • |
| 4) | TestScratchRegister> |   |

module 4: SerialNo : CAT2252L0SU

Overall Diagnostic Result for module 4 : PASS

Diagnostic level at card bootup: minimal

Test results: (. = Pass, F = Fail, U = Untested)

- 1) TestOBFL -----> U
- 2) TestFantray -----> U
- 3) TestThermal -----> .
- 4) TestScratchRegister -----> U

module 6: SerialNo : CAT2302L16G

**Overall Diagnostic Result for module 6 : PASS** Diagnostic level at card bootup: minimal

Test results: (. = Pass, F = Fail, U = Untested)

1) TestGoldPktLoopback:

| Port | 1  | 2  | 3  | 4  | 5  | 6  | 7  | 8  | 9  | 10 | 11 | 12 | 13 | 14 | 15 | 16 | 17 | 18 | 19 | 20 | 21 | 22 | 23 | 24    |
|------|----|----|----|----|----|----|----|----|----|----|----|----|----|----|----|----|----|----|----|----|----|----|----|-------|
|      | U  | U  | U  | U  | U  | U  | U  | U  | U  | U  | U  | U  | U  | U  | U  | U  | U  | U  | U  | U  | U  | U  | U  | <br>U |
| Port | 25 | 26 | 27 | 28 | 29 | 30 | 31 | 32 | 33 | 34 | 35 | 36 | 37 | 38 | 39 | 40 | 41 | 42 | 43 | 44 | 45 | 46 | 47 | 48    |
|      | U  | U  | U  | U  | U  | U  | U  | U  | U  | U  | U  | U  | U  | U  | U  | U  | U  | U  | U  | U  | U  | U  | U  | U     |

2) TestOBFL -----> U
3) TestThermal ----> .

4) TestPortTxMonitoring:

| Port | 1  | 2  | 3  | 4  | 5  | 6  | 7  | 8  | 9  | 10 | 11 | 12 | 13 | 14 | 15 | 16 | 17 | 18 | 19 | 20 | 21 | 22 | 23 | 24 |
|------|----|----|----|----|----|----|----|----|----|----|----|----|----|----|----|----|----|----|----|----|----|----|----|----|
|      | •  | •  | U  | U  | U  | •  | U  | •  | U  | •  | •  | •  | U  | U  | •  | U  | U  | U  | U  | U  | U  | U  | U  | U  |
| Port | 25 | 26 | 27 | 28 | 29 | 30 | 31 | 32 | 33 | 34 | 35 | 36 | 37 | 38 | 39 | 40 | 41 | 42 | 43 | 44 | 45 | 46 | 47 | 48 |
|      | U  | U  | •  | U  | U  | U  | U  | U  | U  | U  | U  | U  | U  | U  | •  | U  | •  | U  | U  | U  | U  | •  | •  | U  |

Überprüfen Sie, ob die Uhr richtig eingestellt ist.

Catalyst-9600#**show clock** \*16:32:55.196 UTC Thu Nov 5 2020 Überprüfen Sie die installierten Netzteile und deren Zustand.

| Supp]          | ly Model                 | No                   |                    | Туре             | Capacity         | Status        | 1            | 2               |             |
|----------------|--------------------------|----------------------|--------------------|------------------|------------------|---------------|--------------|-----------------|-------------|
| PS1<br>PS4     | C9600-<br>C9600-         | PWR-2KWA<br>PWR-2KWA | .C                 | ac<br>ac         | 2000 W<br>2000 W | good<br>good  | good<br>good |                 |             |
| PS Ci<br>PS Ci | urrent Con<br>urrent Ope | figurati<br>rating S | on Mode<br>State   | e : non<br>: non | e                |               |              |                 |             |
| Power<br>Power | r supplies<br>r supplies | current<br>current   | ly acti<br>ly avai | ve<br>lable      | : 2<br>: 2       |               |              |                 |             |
| Power<br>(in   | r Summary<br>Watts)      | Used                 | Maximu<br>Availa   | m<br>ble         |                  |               |              |                 |             |
| Syste          | em Power                 | 2800                 | 3940               |                  |                  |               |              |                 |             |
| Tota           | 1                        | 2800                 | 3940               |                  |                  |               |              |                 |             |
| Power          | r Budget M               | ode                  | :                  | Dual             | Sup              |               |              |                 |             |
| Mod            | Model No                 |                      | Pc<br>St           | wer<br>ate       | Budget           | Instantaneous | Peak         | Out of<br>Reset | In<br>Reset |
| 1              | C9600-LC-                | 24C                  | ac                 | cepted           | 300              | 0             | 0            | 300             | 10          |
| 3              | C9600-SUP                | -1                   | ac                 | cepted           | 950              | 0             | 0            | 950             | 202         |
| 4              | C9600-SUP                | -1                   | ac                 | cepted           | 950              | 0             | 0            | 950             | 202         |
| 6              | C9600-LC-                | 48YL                 | ac                 | cepted           | 300              | 0             | 0            | 300             | 10          |
| FM1            | C9606-FAN                |                      | ac                 | cepted           | 300              |               |              | 300             |             |
| <br>Tota       | l allocate               | d power:             |                    | 2                | 800              |               |              |                 |             |

Total required power: 2800

# Zugehörige Informationen

- Weitere Konfigurationsoptionen finden Sie im <u>Konfigurationsleitfaden für die</u> <u>Systemverwaltung</u>.
- Technischer Support und Dokumentation für Cisco Systeme